# while papers v main papers v main papers v ma

nt Trading 100

## waterstechnology

### User guide

sustainable

This user guide outlines some tips that help you get the most out of your subscription

Order of the features:

- 1. Stay informed of industry news <u>WatersTech app</u> <u>Newsletters</u> <u>Follow Topics</u>
- 2. Quick tips on site navigation Search Save articles

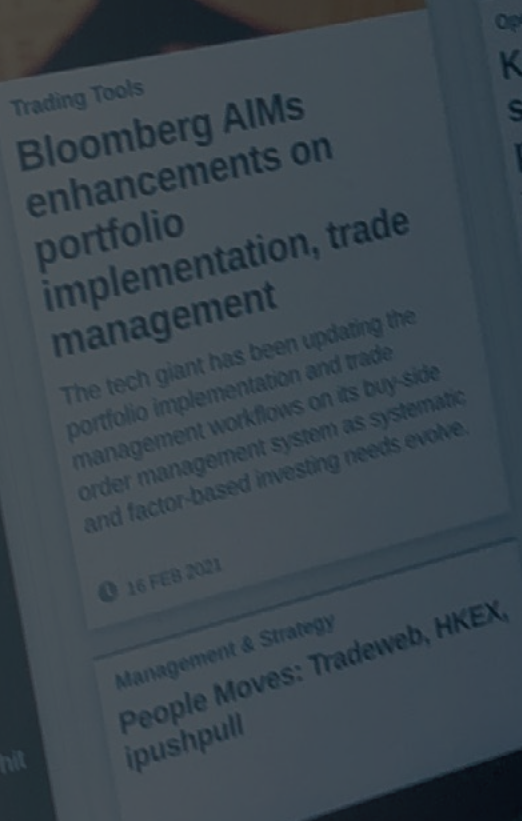

### The WatersTech app

This app updates throughout the day and provides users with numerous intuitive features.

The WatersTech app can be downloaded on Android or Apple devices via this URL: <u>subscriptions.waterstechnology.com/apps</u>

#### Some useful tools on the app:

- Scrapbook feature: allows you to save articles and read them offline
- Digital magazine: read and download 'Waters' magazine
- Search function: simply click any article to use the search bar at the top

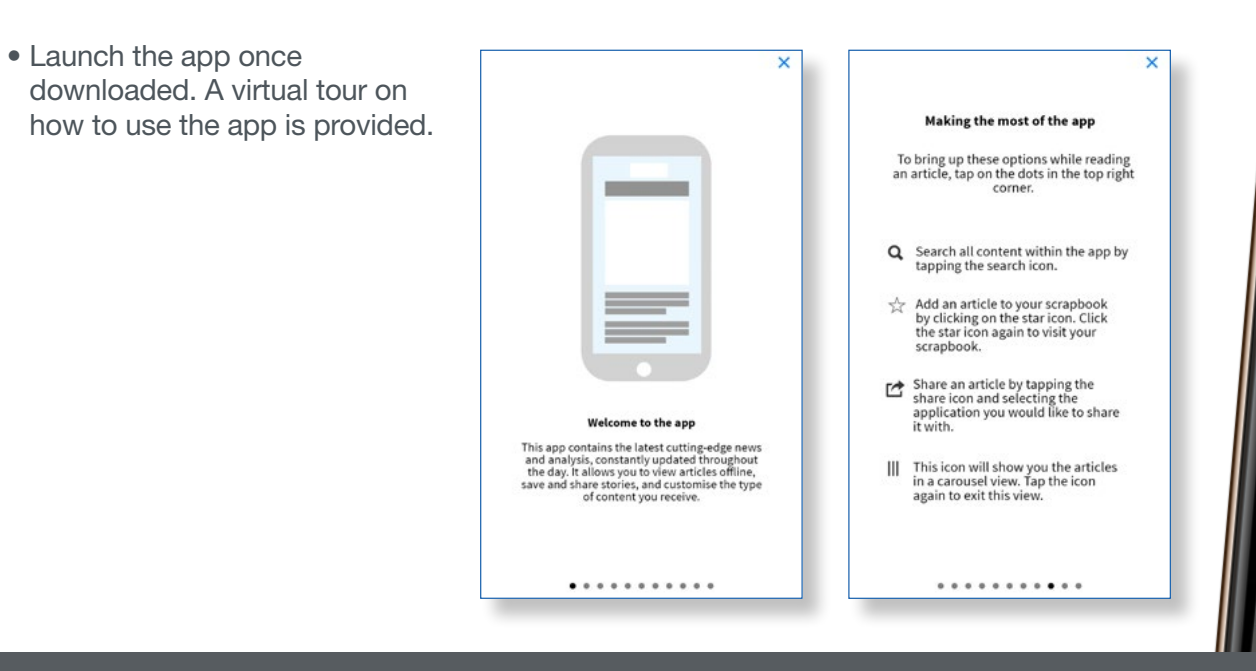

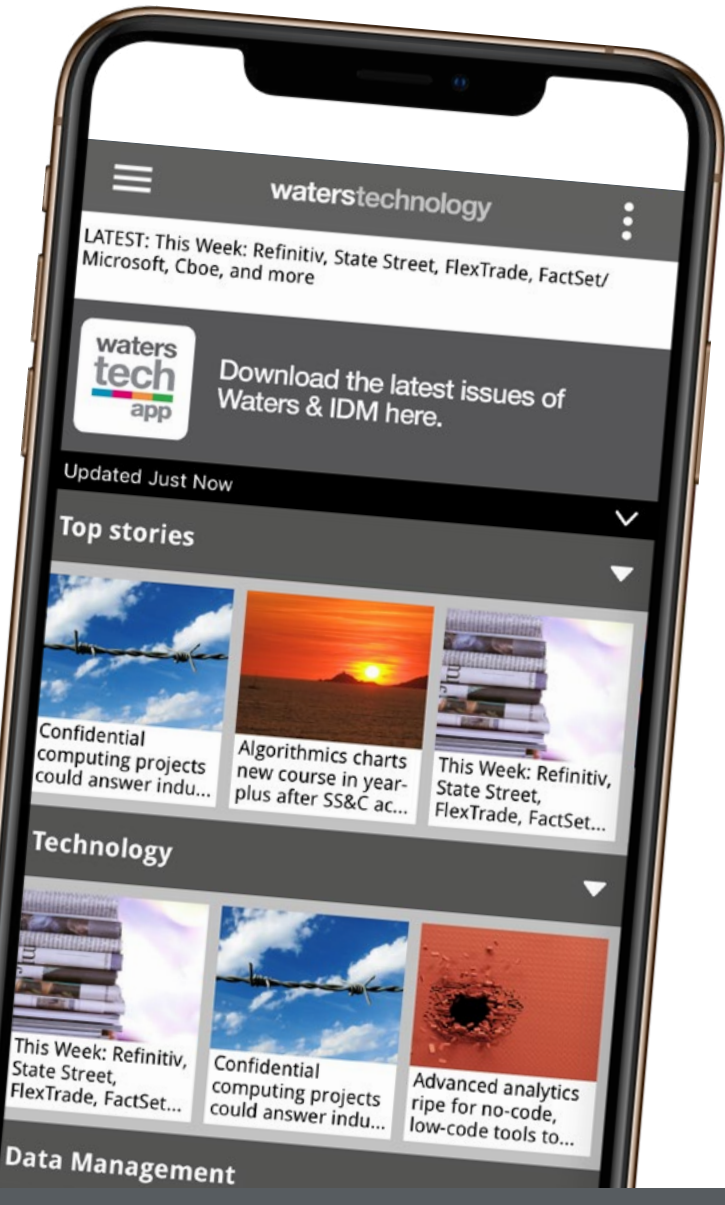

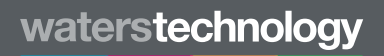

#### waterstechnology.com

#### **Newsletters**

- You can sign up to daily, weekly or monthly updates from WatersTechnology
- Customise your newsletters by visiting the 'My account' section
- Click on 'Newsletters' tab to select your preferences
- The newsletter categories tie into the anchored headings

| Events v Awards v White papers v Webinars Research v                                                     | My account                |
|----------------------------------------------------------------------------------------------------|---------------------------|
| waterstechnology                                                                                         | Search WatersTechnology Q |
| A Technology Data Management Trading Tools Regulation Operations Management & Strategy Innovation Awards | ■ All sections            |
| FOLLOWING SAVED ARTICLE: NEWSLETTERS YOUR ACCOUNT CUSTOMER SERVICES SUBSCRIBER REWARDS                   |                           |
| WatersTechnology - Email Newsletters, Updates & Alerts                                                   |                           |
| Editor's Daily Update                                                                                    |                           |
| Important and breaking stories selected by the Editor's of WatersTechnology.                             |                           |
| ☑ WatersTechnology Daily Update                                                                          |                           |
| Sign up to receive weekly email updates on your area of interest:                                        |                           |
| Technology                                                                                               |                           |
| Data Management                                                                                          |                           |
| Trading Tools                                                                                            |                           |
| Regulation                                                                                               |                           |
| Operations                                                                                               |                           |
| Management & Strategy                                                                                    |                           |

| * | Technology                                                            | Data Management                                                                                                   | Trading Tools                                             | Regulation      | Operations                        | Management & Strategy           | Innovation                           | Awards                                                        | ■ All sections |
|---|-----------------------------------------------------------------------|----------------------------------------------------------------------------------------------------|-----------------------------------------------------------|-----------------|-----------------------------------|---------------------------------|--------------------------------------|---------------------------------------------------------------|----------------|
|   | Personal De                                                           | tails:                                                                                                    |                                                           |                 |                                   |                                 |                                      |                                                               |                |
|   | First name                                                            | •                                                                                                    |                                                           |                 |                                   | Last name*                      |                                      |                                                               |                |
|   | Waters                                                                |                                                                                                    |                                                           |                 |                                   | Technology                      |                                      |                                                               |                |
|   | Email*                                                                |                                                                                                    |                                                           |                 |                                   |                                 |                                      |                                                               |                |
|   | waters.tr                                                             | echnology@infopro-d                                                                                               | gital.com                                                 |                 |                                   |                                 |                                      |                                                               |                |
|   | Company                                                               | name*                                                                                                    |                                                           |                 |                                   |                                 |                                      |                                                               |                |
|   | Infopro I                                                             | Digital                                                                                                    |                                                           |                 |                                   |                                 |                                      |                                                               |                |
|   | Country*                                                              |                                                                                                    |                                                           |                 |                                   |                                 |                                      |                                                               |                |
|   | United K                                                              | ingdom                                                                                                    |                                                           |                 |                                   |                                 |                                      |                                                               | ~              |
| - | At Infopro D<br>to predict wi<br>manage you<br>protected<br>Pressy Te | igital Services Limited w<br>hat you might be interest<br>i data please see our <u>Pr</u><br>i by reCAPTCHA<br>ms | e have exciting officed in. We will treat<br>ivacy Policy | ers and news al | bout our produ-<br>respect and yo | cts and services that we hope y | ou'd like to hea<br>s at any time. I | r about. We will use your info<br>For more information on how | mation<br>we   |
|   | s                                                                     | ubmit                                                                                                    | _                                                         |                 |                                   |                                 |                                      |                                                               | _              |

Enter your details in the required fields. Scroll to the bottom of the page to **submit**.

### **Follow Topics**

- 'Follow Topics' allow you to receive tailored email alerts
- Click on the 'Following' tab of the 'My account' section
- Set up the frequency of alerts
- Save your preferences

| Events $\checkmark$ Awards $\checkmark$ White papers $\checkmark$ Webinars F                                 | Research 🗸                                                               | Follow us 🛛 🖓 My account                         |
|----------------------------------------------------------------------------------------------------|--------------------------------------------------------------------------|--------------------------------------------------|
| waterstechnolog                                                                                              | У                                                                        | Search WatersTechnology Q                        |
| Technology Data Management Trading Tool:                                                                     | s Regulation Operations Management & St                                  | rategy Innovation Awards                         |
| FOLLOWING STCLES NEWSLETTER                                                                                  | S YOUR ACCOUNT CUSTOMER SERVICES                                         | SUBSCRIBER REWARDS                               |
| FOLLOW TOPICS<br>By following a topic you can receive email a<br>frequency at which you would like to receiv | alerts for new stories related to that specific subje<br>e these alerts. | ect area. Please tick the boxes below to set the |
| Dany Ga Weekky Ma                                                                                            |                                                                          | SAVE PREFERENCES                                 |
| YOU ARE FOLLOWING                                                                                            |                                                                          |                                                  |
| Algorithmic trading 🤡 Compliance 🤡 II                                                                        | nnovation 🥝 Fintech 🥝 Machine learning 🥥                                 | Alterr VIEW ALL FOLLOW TOPICS                    |
| Blockchain 🤡 Artificial intelligence (AI) 🤗                                                                  |                                                                          |                                                  |
| LATEST ARTICLES FROM TOPICS YOU                                                                              | ARE FOLLOWING                                                            |                                                  |
| ALGORITHMIC TRADING >                                                                                        | COMPLIANCE >                                                             | INNOVATION >                                     |
| Futures trading algos ripe for                                                                               | This Week: SGX/Trumid/Hillhouse,                                         | PanAgora's CIO & head of sustainable             |

- Click 'View all Follow Topics' button
- Here you will be able to see the topics you can follow
- To follow a topic, click the grey '+' icon

| Algorithmic trading               | 0 | Alternative data | 0 | Anti-money laundering<br>(AML) | + | Artificial intelligence (AI) | 0 |
|-----------------------------------|---|------------------|---|--------------------------------|---|------------------------------|---|
| Asia                              | + | Blockchain       | 0 | Compliance                     | 0 | Connectivity                 | + |
| Consolidated Audit Trail<br>(CAT) | + | Cryptocurrencies | + | Data license policies          | + |                              |   |

You can also add to your Follow Topics from an article page.

|                              | while bar | nks had previously bristle | d at the i | dea of using open-sou | rce tools, |
|------------------------------|-----------|----------------------------|------------|-----------------------|------------|
| Anthony Malakian             | +         | Data Management            | +          | Cloud                 | +          |
| Machine learning             | 0         | Management & Strategy      | +          | Cloud computing       | +          |
| Market data                  | +         | Fintech                    | ۲          | Co-location           | +          |
| Analytics                    | +         | Alternative data           | 0          | Datafeeds             | +          |
| Artificial intelligence (AI) | 0         | Refinitiv                  | +          | Europe                | +          |
| Asia                         | +         | Snowflake                  | +          | Innovation            | 0          |

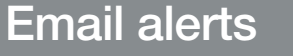

#### Quick tips

#### **The search function**

This enables you to find specific topics, people or companies. Click on **'Search WatersTechnology'** at the top-right of your page.

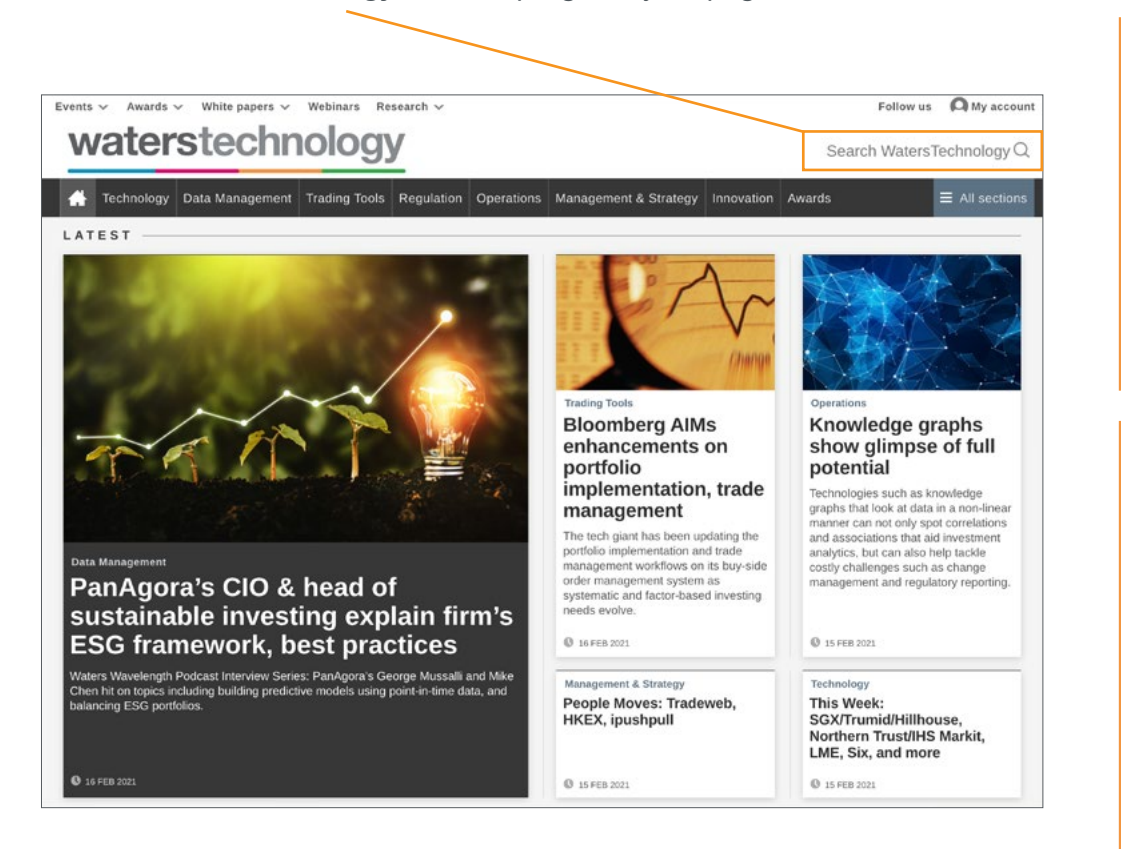

There are two types of searches you can perform:

**Quick search:** click on the search button at the top of the page. Type in your search term. This will return the most recent articles & topics. You do not need to press enter.

| Latest articles                                                                                                    | Topics           |  |
|----------------------------------------------------------------------------------------------------|------------------|--|
| AFTAs 2020: Most Innovative Third-Party Technology Vendor (A), Machine Learning and Analytics)—<br>Behavox            | Machine learning |  |
| AFTAs 2020: Best New Technology Introduced Over the Last 12 Months (AI, Machine Learning and<br>Analytics)—BNY Mellon |                  |  |
| Machine Learning in the Capital Markets 2020: ML Spreads During Pandemic                                              |                  |  |
| Arabesque AI to Launch New Prediction Engine Using Machine Learning                                                   |                  |  |
| Machine Learning will Create New Sales Bots on Trading Desks                                                          |                  |  |
| Waters Wrap: Causal Machine Learning Represents Next Evolution of AI (Plus ESG & Innovation Issues)                   |                  |  |

**Advanced search**: Perform the above and press 'enter'. You will be taken to the search hub. Filter by publication date, topics, authors etc.

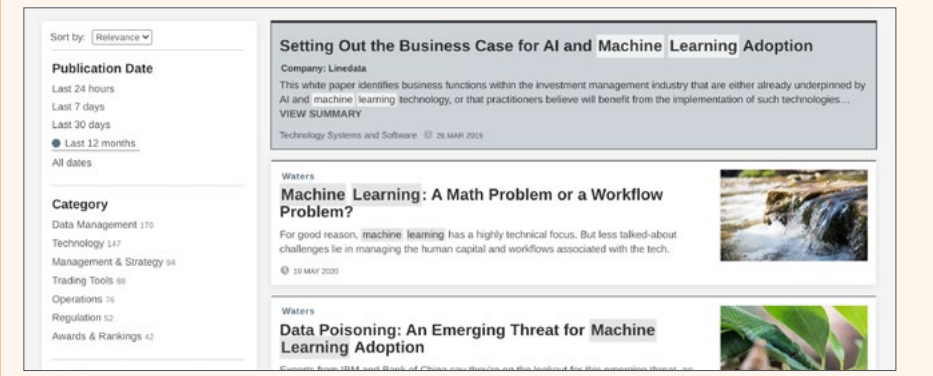

#### Quick tips

### The save article function

To save an article:

- · Click on the orange bookmark icon located underneath the author details
- The icon will turn green when clicked

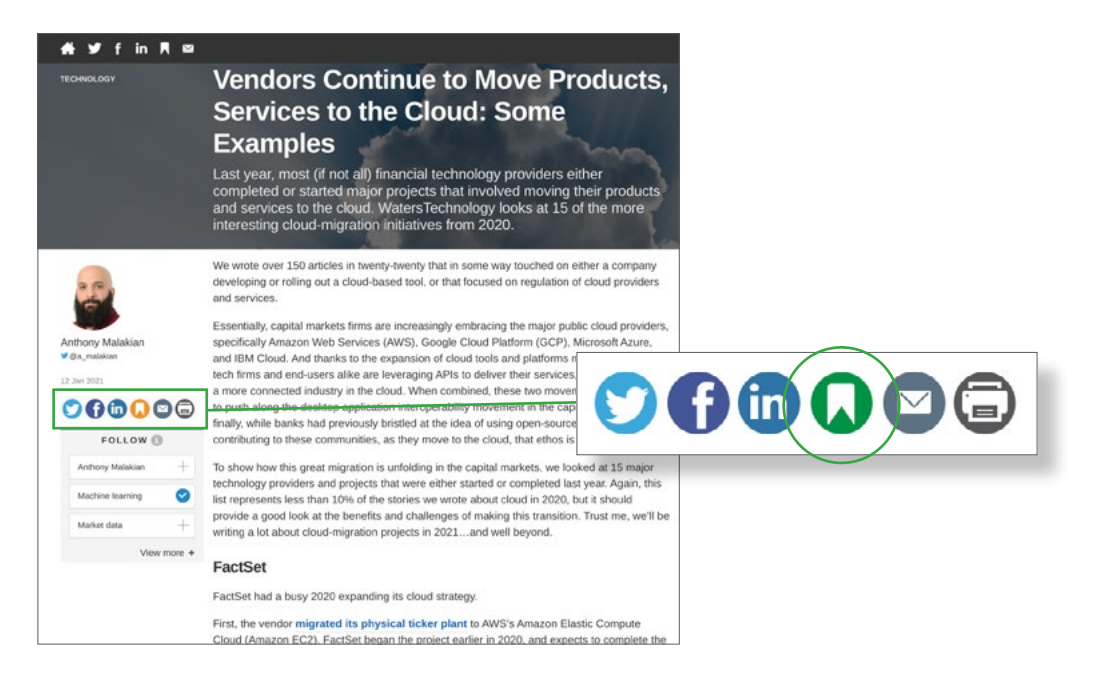

To view your saved articles, click on the '**Saved articles**' tab in the '**My account**' section.

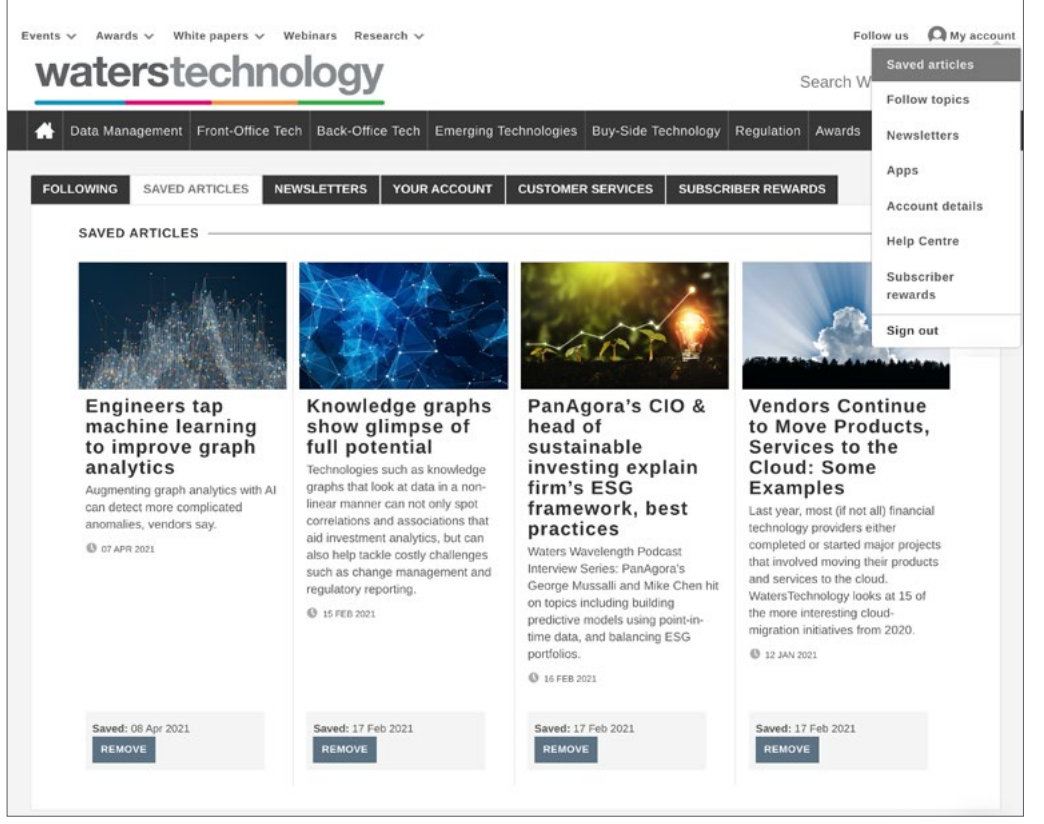

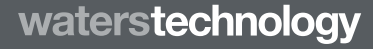

waterstechnology.com

# waterstechnolo

## We'd like to hear from you

Have any questions relating to this user guide or any feedback you'd like to share? Please email <u>customersuccess@infopro-digital.com</u> and we will get back to you directly.

Log in to your account at WatersTechnology now

PanAgora's CIO & head of sustainal panAgora's CIO & head ESG investing explain firm's ESG

Need to reset your password? Click here